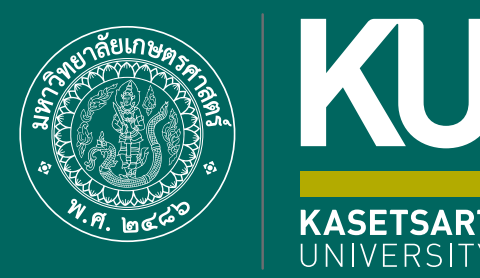

K

82

# ี่ขั้นตอนการขึ้นทะเบียนเป็น <mark>ปีสิตใหญ่</mark> ผ่านระบบออนไลน์ **ระดับปริญญาตรี**

มหาวิทยาลัยเกษตรศาสตร์ (บามเขน) ประจำปีการศึกษา 2565

## ขั้นตอนการขึ้นทะเบียนเป็นนิสิตใหม่ผ่านระบบออนไลน์ ระดับปริญญาตรี มหาวิทยาลัยเกษตรศาสตร์ ประจำปีการศึกษา 2565 (KU82)

1. นิสิต Login เข้าระบบสารสนเทศบริหารการศึกษา ทาง <u>https://isea.ku.ac.th/STDWeb/</u>

|                                           | สำนักบริหารการศึกษา มหาวิทยาลัยแหนดรากสตร์ส<br>Office of Educational Administration เกี่ยวกับ<br>Kasetsari University | ม สบศ. การสมัครเข้าศึกษา หลักสูตร บริการนิสิต | า International Student บริการอาจารเ | ย์ วิชาศึกษาทั่วไป มก. บริการอื่น ๆ ติดต่อ |
|-------------------------------------------|----------------------------------------------------------------------------------------------------|-----------------------------------------------|--------------------------------------|--------------------------------------------|
|                                           | 404                                                                                                    |                                               |                                      | สำนักบริหารการศึกษา > 4                    |
|                                           |                                                                                                    |                                               | Search                               | h                                          |
|                                           |                                                                                                    |                                               |                                      | Q                                          |
| ส <b>ำหรับนิสิตไทย</b><br>                |                                                                                                    | กรอกเลขประจำตัว                               | ประชาชน                              |                                            |
|                                           |                                                                                                    |                                               |                                      |                                            |
| เข้าสู่ระบบ<br>For International Students |                                                                                                    |                                               |                                      |                                            |

กรอกเลขประจำตัวประชาชน 13 หลัก หรือเลขที่หนังสือเดินทาง (สำหรับนิสิตต่างชาติ) หน้าจอจะปรากฏ
 Pin Code 6 หลัก (\* Pin Code นี้ จะแสดงให้เห็นในครั้งแรกนี้เท่านั้น ให้จดบันทึกหรือถ่ายภาพ Pin Code นี้ไว้
 เพื่อใช้ในการเข้าระบบครั้งต่อไป) แล้วคลิก "เข้าสู่ระบบ"

|                                                            | 🚳 สนับสหารสาหรักของเขาเขาสมารสาหรัฐ<br>Manager Strandson Maniatarian เกี่ยวกับ สบศ. การสมัครเข้าศึกษา หลักสูตร บริการนิสิต International Student บริการอาจารย์ วิชาศึกษาทั่วไป มก. บริการอื่น ๆ ติดต่อ<br>Kastar University |
|------------------------------------------------------------|----------------------------------------------------------------------------------------------------|
|                                                            | 404 ลำนักบริหารการศึกษา                                                                                                    |
|                                                            | Sorry but we couldn't find the page you are looking for. Please check to make sure you've Search                                                                                                    |
|                                                            | Search                                                                                                    |
| เลขที่มัลรประสำคัญโระชาชน<br>Pin Code                      | 9257856239591<br>133739 Pip Code 6 38ão                                                                                                    |
| * Pin Code นี้จะแสดงให้เห็นในครั้งแรกนี้เห่<br>เข้าสู่ระบบ |                                                                                                    |
| For International Student                                  |                                                                                                    |
|                                                            |                                                                                                    |
| Passport No. (เฉพาะนิสิตต่างชาติ)                          |                                                                                                    |

3. หน้าจอจะปรากฏ **เลขประจำตัวนิสิต ชื่อ-นามสกุลภาษาไทย** นิสิตกรอกรายละเอียดทุกส่วน (ทุกแถบเมนู) **และ** 

#### "**กดบันทึก" ทุกแถบเมนู** ดังนี้

- 3.1 ข้อมูลทั่วไป (ข้อมูลนิสิตและข้อมูลบิดามารดา)
- นิสิตกรอกข้อมูลให้ครบถ้วนทุกส่วนและกดบันทึก
- ชื่อ-นามสกุลภาษาไทย และภาษาอังกฤษ สะกดให้ตรงกับบัตรประจำตัวประชาชน
- นามสกุลภาษาอังกฤษ เป็นตัวอักษรพิมพ์ใหญ่
- กรณีไม่ทราบชื่อบิดา มารดา หรือไม่ทราบเลขบัตรประจำตัวประชาชน วันออกบัตร
  และวันหมดอายุบัตรของบิดา มารดา หรือผู้ปกครอง <u>ให้ระบุเลขประจำตัวประชาชนของนิสิตแทนได้</u>
  หรือให้ระบุวันที่ 31 ธันวาคม พ.ศ.2600

| สำนักบริหารการศึกษา<br>มหาวิทยาลัยเกษตรศาสตร์                                                                             |                                       |                           | KU-ISEA                                                                                 |
|----------------------------------------------------------------------------------------------------|---------------------------------------|---------------------------|-----------------------------------------------------------------------------------------|
|                                                                                                    |                                       |                           | วันที่เข้าใช้งานล่าสุด 18 พละภาคม 2564 เวลา 14:01:53 IP 158.108.50.142ภาษา <b>ไพย</b> 🗸 |
| STD_T01_01 : ข่อมูลมิสิก<br>ระโอบัสิก ข้อ-อากุล น<br>1.อ้าปน 2 กาศโครา 3 ประ 4 ประ 5 สามาราความ 5 และสำควา 7 เร โดยกันได้ | เลขประ                                | ะจำตัวนิสิต และชื่อ-นามสเ | <mark>าุลของนิสิต</mark>                                                                |
| ร่อนุมสมัน<br>เลขที่มีตรประจำส่วยโรยางหน"<br>วันแลดอานุโตรประจำส่วยโรยางหน"<br>วันแลดอานุโตรประจำส่วยโรยางหน"             | <u>้</u>                              |                           | <sup>ไม่หลักที่มีเพื่ออุสัสรามและสะครารหร่ายที่ยุกต้อง<br/>รูปถ่ายนิสิต</sup>           |
| ภาพถ่ายนิสิต<br>สัญหาตั*                                                                                                  |                                       |                           |                                                                                         |
| UNR*                                                                                                    | alua 🗸                                | สถานะ                     | กรุณาเลือก 🗸                                                                            |
| ตำน่วหน้าชื่อ*                                                                                                    | · · · · · · · · · · · · · · · · · · · |                           |                                                                                         |
| <sup>ขอ-นามสถุด</sup> (1พย) <sup>*</sup> เลือกไฟล์รู                                                                      | <b>ปถ่ายนิสิตเพื่ออัพโหลด</b>         | ชื่อกลาง (ไทย)            |                                                                                         |
| ข้อ-นามสกุด (อังกฤษ)*                                                                                                    | Test<br>AR015                         | ชื่อกลาง (อังกฤษ)         |                                                                                         |

🖈 อัพโหลดรูปถ่ายนิสิต (ตามที่กำหนด) โดย

- คลิก Choose File Browse... แล้วเลือกไฟล์รูปถ่ายนิสิต (\*ต้องเป็นไฟล์ .jpg เท่านั้น)
- 🕨 คลิก Open 🔶 และคลิก Upload ระบบจะอัพโหลดไฟล์รูปถ่ายนิสิต

## มหาวิทยาลัยเกษตรศาสตร์ จะนำข้อมูลนิสิตไปทำบัตรประจำตัวนิสิต หากนิสิตบันทึกข้อมูลไม่ถูกต้อง จะต้องรับผิดชอบในการชำระค่าธรรมเนียมทำบัตรนิสิตใหม่

#### <u>ตัวอย่างรูปถ่าย</u>

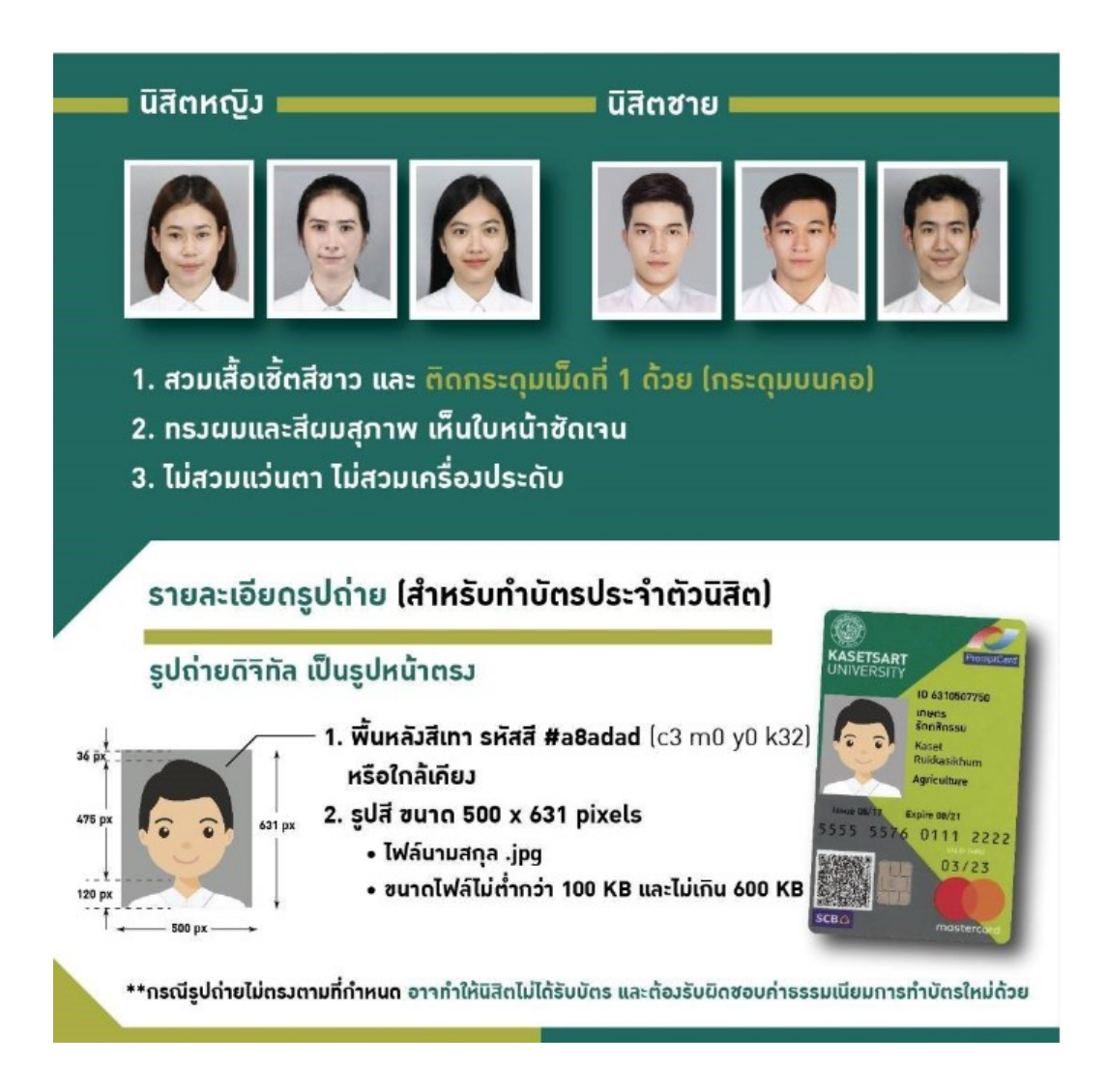

#### 3.2 การศึกษา : ข้อมูลการศึกษาเดิม (ตามรูป)

- วุฒิที่ใช้ในการศึกษา ให้เลือกระดับชั้นมัธยมศึกษาตอนปลาย
- วันที่เข้าศึกษา ให้ระบุตามวันที่ปรากฏในใบ ปพ.1 (ด้านหน้า ปพ.1)
- ปีการศึกษาที่จบ สำหรับนิสิตใหม่รหัส 65 (ปีการศึกษา 2564) ให้เลือกปี พ.ศ. 2564
- วันที่สำเร็จการศึกษา ให้ระบุปีที่อนุมัติจบการศึกษา (ด้านหลัง ปพ.1)
- 🕨 คะแนนเฉลี่ยสะสม ให้ระบุผลการเรียนรวมตลอดหลักสูตรระดับชั้นมัธยมศึกษาตอนปลาย

4:09:09 IP 158.108.50.1420121 1mm

| รมสมัย 100500238<br>1 19500 28<br>1 19500 28<br>2. กรอกข้อมูลการศึกษา (ระดับชั้นมัธยมศึกษาตอนปลาย)                                                                                                    |                   |   |                                                              |            |   |  |
|----------------------------------------------------------------------------------------------------|-------------------|---|--------------------------------------------------------------|------------|---|--|
| ข้อมูลการศึกษาเดิม                                                                                                    |                   |   |                                                              |            |   |  |
| and the second second sec |                   |   |                                                              |            | _ |  |
| วุฒิที่ใช้ในการศึกษา*                                                                                                    | กรุณาเลือก        | ~ | ปีการศึกษาที่จน*                                             | กรุณาเดือก | • |  |
| วุฒ์ที่ใช้ในการศึกษา*<br>วันที่เข้าศึกษา*                                                                                                    | ุกรุณาเลือก<br>เม | ~ | มีการศึกษาที่จน"<br>วันที่สำเจ็จการศึกษา"                    | กรณาเลือก  | • |  |
| รุงมิที่ใช้ในการศึกษา*<br>วันที่เข้าศึกษา*                                                                                                    | กรุณาเลือก        | ~ | ปีการศึกษาที่งบ"<br>วันที่สำเร็จการศึกษา"<br>คะแบนเงสัยสะสม" | กรณาเลือก  | ~ |  |

**3.3 ที่อยู่** : ที่อยู่ตามทะเบียนบ้าน ที่อยู่ปัจจุบัน ที่อยู่ของบิดา มารดา และผู้ปกครอง

| V     |                                                                                                    |             |                    |                                                                                         |  |  |
|-------|----------------------------------------------------------------------------------------------------|-------------|--------------------|-----------------------------------------------------------------------------------------|--|--|
|       |                                                                                                    |             |                    | รันที่เข้าใช้งานล่าสุด 18 พฤษภาคม 2564 เวลา 14:09:09 IP 158.108.50.142ภาษา <b>โทย</b> 💙 |  |  |
| STD_1 | T01_01 : Student Information                                                                                                    |             |                    |                                                                                         |  |  |
| 5     | ระสิมสิติ      รักษา      รักษา |             |                    |                                                                                         |  |  |
|       | ประเทศ*                                                                                                    | กรณาเลือก 🗸 |                    |                                                                                         |  |  |
|       | บ้านเลขที่*                                                                                                    |             | หมู่ที่            |                                                                                         |  |  |
|       | อาคาร                                                                                                    |             | ข้น                |                                                                                         |  |  |
|       | ครอก/ชอย                                                                                                    |             | ດນນ                |                                                                                         |  |  |
|       | ที่อยู่*                                                                                                    | ą.          | เลษรนัสประจำบ้าน 🗭 |                                                                                         |  |  |
|       | รหัสไปรษณีย์"                                                                                                    |             |                    |                                                                                         |  |  |

### **3.4 ข้อมูลอื่น ๆ** : โรคประจำตัว ข้อมูลบัญชีธนาคาร ข้อมูลการขึ้นบัญชีทหาร (ถ้ามี)

| สำนักบริหารการศึกษา<br>มหาวิทยาลัยเกษตรศาสตร์                                                                                                    |                    |                    | KU-ISEA                                                                                   |  |  |
|----------------------------------------------------------------------------------------------------|--------------------|--------------------|-------------------------------------------------------------------------------------------|--|--|
|                                                                                                    |                    |                    | วันที่เข้าใช้งานล่าสุด 18 พยะภาคม 2564 เวลา 14:09:09 IP 158.108.50.142ภาษา <b>ไทย</b> 🗸 🗸 |  |  |
| STD_T01_01 : Student Information                                                                                                    |                    |                    |                                                                                           |  |  |
| ระสสสัสธ<br>ระสสสสัสธ<br>ระสสสุน<br>ระสสสุน<br>ระสสสุน<br>ระสสุน<br>ระส<br>ระส<br>ระส<br>ระส<br>ระส<br>ระส<br>ระส<br>ระส<br>ระส<br>ระส |                    |                    |                                                                                           |  |  |
| ข้อมูลหางการแพทย์                                                                                                    |                    |                    |                                                                                           |  |  |
| โรคประจำยัง                                                                                                    |                    |                    |                                                                                           |  |  |
| ชื่อแพทย์ประจำตัว                                                                                                    |                    | สถาบที่ติดต่อแพทย์ |                                                                                           |  |  |
| เบอร์โทรของแพทย์ประจำดัว                                                                                                    |                    |                    |                                                                                           |  |  |
| ขึ้นปัญชีพมารสามพระราชปัญญัติ                                                                                                    | จุดัวอย่างกะที่นี้ |                    |                                                                                           |  |  |
| ขึ้นบัญขีทหารที่ จังหวัด อำเภอ/เขต                                                                                                    | 50                 | เมื่อ ปี (พ.ศ.)    | กรณาเลือก 🗸                                                                               |  |  |
| ตามหนังสือสำคัญ อ่าเภอ/เขตที่                                                                                                    |                    | วันที่             |                                                                                           |  |  |
|                                                                                                    |                    |                    |                                                                                           |  |  |

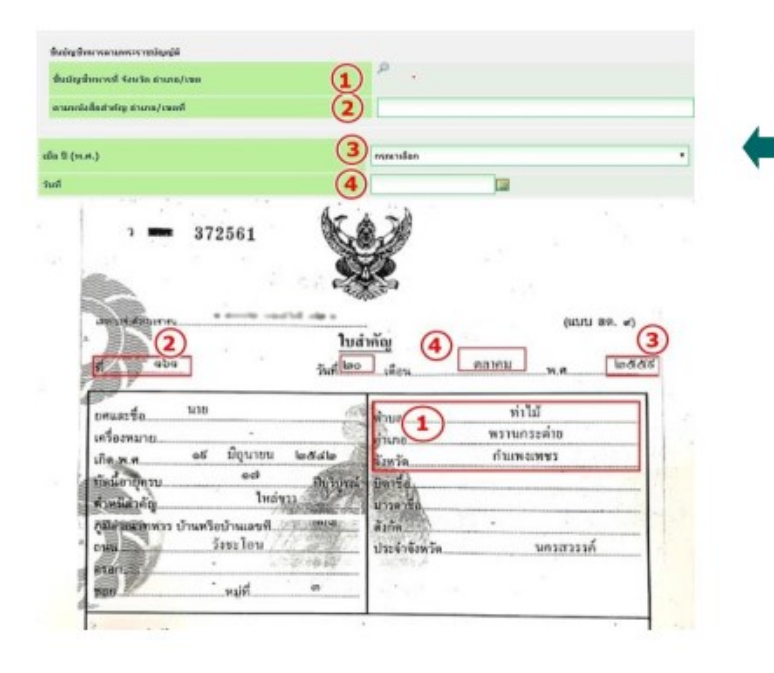

ข้อมูลการขึ้นบัญชีทหาร (กรณีนิสิตไม่ได้ ขึ้นบัญชีทหาร ให้ข้ามไปกรอกส่วนอื่นได้) 3.5 ส่งเอกสารแนบ คลิก "Add" ให้นิสิตอัพโหลดไฟล์เอกสาร โดยบันทึกไฟล์ทั้งหมดเป็น .pdf หรือ.jpg ตามลำดับเอกสาร และระบบจะบันทึกชื่อไฟล์ให้โดยอัตโนมัติ

|                                                       | สำนักบริหารการศึกษา<br>มหาวิทยาลัยเกษตรศาสตร์                                      |                                            |          |                                   |                            | KU-ISEA                   |
|-------------------------------------------------------|------------------------------------------------------------------------------------|--------------------------------------------|----------|-----------------------------------|----------------------------|---------------------------|
|                                                       |                                                                                    |                                            | ົາມ      | เพียข้าใช้งานล่าสุด 18 พยษภาคม วิ | 2564 באני 14:09:09 IP ואני | 108.50.142ภาษา <b>ใพย</b> |
| STD_T01_01 : Stu                                      | dent Information                                                                   |                                            |          |                                   |                            |                           |
| ราสัสนิสิต 64<br>1.ช่วไป 2.การเ<br><u>ดุรายละเอีย</u> | 10500238 ซิละสกุล Hestala<br>โกรา 3 ที่อยู่ 4 ถึงา 5. ส่งเอกสารแนน<br>ลกระกรอกมีมี |                                            |          |                                   |                            |                           |
| สำดับ                                                 | ชื่อเอกสารที่ต้องอัพโนลด                                                           | อัพโหลดไฟล์                                | ขนาดไฟล์ | วันที่น่าเข้าไฟล์                 | ผู้นำเข้าไฟล์              | อบไฟล์                    |
| 1                                                     | ถ่ายสแกนหรือภาพถ่ายใน สมศ.2 หน้าที่ 1 (เป็น .jpg)                                  |                                            |          |                                   |                            |                           |
| 2                                                     | ถ่ายสแกนหรือภาพถ่ายใน สมศ.2 หน้าที่ 2 (เป็น .jpg)                                  | 🖉 ดลิกเพื่ออัพโหลดภาพถ่ายสบศ.2 หน้าที่ 2   |          |                                   |                            |                           |
| 3                                                     | ถ่ายสแกนหรือภาพถ่ายใบ ปพ.1 หน้าที่ 1 (เป็น .jpg)                                   | 🖉 คลิกเพื่ออัพโหลดภาพถ่ายใบ ปพ.1 หน้าที่ 1 |          |                                   |                            |                           |

- **3.6 กรอกแบบสำรวจนิสิตใหม่** (แถบเมนูที่ 6 แบบสำรวจ)
- 3.7 คลิก "บันทึก" ระบบจะบันทึกข้อมูลและไปสู่ขั้นตอนต่อไป โดยนิสิตไม่ต้องพิมพ์ (Print) เอกสารใด ๆ จากระบบ
- 3.8 ขอเปิดบัญชีผู้ใช้เครือข่ายนนทรี (Nontri Account) (แถบเมนูที่ 7 ขอ Nontri Account) นิสิตต้องกรอกประวัตินิสิตใหม่ อัพโหลดไฟล์รูปภาพและไฟล์เอกสารให้เรียบร้อยก่อน จึงจะยืนยันข้อมูล ส่วนบุคคล เพื่อขอเปิดบัญชีผู้ใช้เครือข่ายนนทรี (Nontri Account) ทางเว็บ https://accounts.ku.ac.th
- 3.9 ชำระเงินค่าธรรมเนียมการศึกษา

เข้าระบบรับเข้าศึกษา มหาวิทยาลัยเกษตรศาสตร์ วิทยาเขตศรีราชา เลือกเมนูพิมพ์ใบแจ้งชำระค่า ธรรมเนียมการศึกษา <u>https://eduserv.src.ku.ac.th/Admission</u> กรอกเลขประจำตัวประชาชน 13 หลัก และชำระค่าธรรมเนียมการศึกษาตามกำหนด

\_\_\_\_\_

#### การแก้ไขข้อมูล

กรณีต้องการแก้ไขข้อมูลที่ได้บันทึกแล้ว (ยกเว้นเลขประจำตัวประชาชน และชื่อ-นามสกุลภาษาไทย)
 ให้นิสิต Login เข้าไปแก้ไขข้อมูลด้วยตนเองและบันทึกข้อมูลใหม่อีกครั้ง โดยระบบจะยึดข้อมูลที่มีการบันทึก
 ครั้งสุดท้ายเป็นสำคัญ ทั้งนี้ ต้องอยู่ในช่วงเวลาของการขึ้นทะเบียนเป็นนิสิตใหม่

• กรณีเลขประจำตัวประชาชน หรือ ชื่อ-นามสกุลภาษาไทย ไม่ถูกต้อง ให้ติดต่อแก้ไขที่ งานบริการ การศึกษา สำนักงานวิทยาเขตศรีราชา โทร. 038 354 580-5 ต่อ 666537 มือถือ 0657162627 (ตามวันและเวลา ทำการ) โดยแจ้งแก้ไข ภายในวันที่ 15 มิถุนายน พ.ศ. 2565 (หากแจ้งแก้ไขข้อมูลเกินจากวันที่กำหนด นิสิตอาจ ได้รับบัตรประจำตัวนิสิตล่าช้า และจะต้องรับผิดชอบการชำระค่าธรรมเนียมทำบัตรนิสิตใหม่) มีข้อสงสัยเกี่ยวกับข้อมูลนิสิต วิทยาเขตศรีราชา ติดต่อสอบถามข้อมูลได้ที่

🔶 งานบริการการศึกษา

อาคารบริหารวิทยาการ (อาคาร 1) มหาวิทยาลัยเกษตรศาสตร์ วิทยาเขตศรีราชา โทร.038354580-5 ต่อ 666537 หรือ 0657162627

ติดตามข้อมูลข่าวสารประชาสัมพันธ์ได้ที่ <u>https://eduserv.src.ku.ac.th/Admission</u>
 หรือ เว็บเพจ <u>งานรับเข้าศึกษามหาวิทยาลัยเกษตรศาสตร์ วิทยาเขตศรีราชา</u>

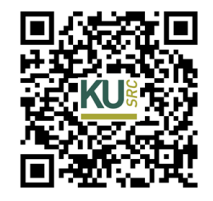

https://eduserv.src.ku.ac.th/Admission

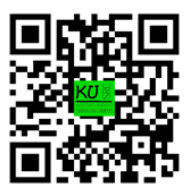

**เว็บเพจ** งานรับเข้าศึกษา